| C-Digital HRX20 Kurzanleitung                       |                                                                                     |                                                                                                    | C-Digital                                                                    |
|-----------------------------------------------------|-------------------------------------------------------------------------------------|----------------------------------------------------------------------------------------------------|------------------------------------------------------------------------------|
| <b>Ein- Auschalten</b><br>(Funk-Handregler)         | Taste MENÜ drücken<br>Taste EXIT lange drücken                                      | Handregler EIN: Startbildschirm, Fahrbetrieb-Display<br>Abschaltefenster mit Count down, Handregler AUS                                                                                      |                                                                              |
| Lok adressieren,<br><b>Lokwahl</b>                  | C1 gedrückt halten und<br>Drehknopf drehen<br>oder<br>Taste MENÜ drücken, Drehknopf | Fenster Lokadresse wechseln mit änderbarer<br>Lokadresse, Bestätigung durch Loslassen C1<br>Display <b>Houptmenü</b> zeigt Lokwahl an                                                        | Adr: 24 - CZZZZ                                                              |
|                                                     | drücken<br>Drehknopf drehen                                                         | Display Lokwahl mit Lokadresse<br>Adresse wird verändert                                                                                                    | Lokadresse: <b>24</b>                                                        |
|                                                     | Drehknopf drücken                                                                   | Adresse ist bestätigt, Fahrbetrieb-Display                                                                                                    |                                                                              |
|                                                     |                                                                                     | o <u>der</u> : Fenster <b>Adressierung nicht möglich</b> und<br>Rücksprung zum Fahrbetrieb-Display, Lokadresse blinkt                                                                        |                                                                              |
| Decoder                                             | Taste MENÜ drücken                                                                  | Display <mark>Hauptmenü</mark>                                                                                                    |                                                                              |
| <b>Programmieren</b><br>(Decoder-<br>Einstellungen) | Drehknopf auf <b>Program</b> drehen<br>und drücken                                  | Display <mark>Programmieren</mark>                                                                                                    |                                                                              |
|                                                     | Mit Drehknopf <b>Decoder-Typ</b><br>wählen                                          | Auswahl Decoder 56/57 (Code- und Wert-Eingabe)<br>oder ältere Decoder (nur Code)                                                                                                    | Adr: 24<br>Programmieren<br>Decoder 56/57<br>Profi/Eco/NZ<br>Lokadresse      |
|                                                     | Drehknopf drücken                                                                   | Display <mark>Decoder Program</mark> , Code und Wert                                                                                                    |                                                                              |
|                                                     | Drehknopf drücken                                                                   | Code-Zahl blinkt                                                                                                    |                                                                              |
|                                                     | Drehknopf drehen, dann<br>drücken                                                   | gewünschten Code einstellen und bestätigen                                                                                                    |                                                                              |
|                                                     | Drehknopf auf <b>Wert</b> drehen und<br>drücken                                     | Wert-Zahl blinkt                                                                                                    | Adr:24                                                                       |
|                                                     | Drehknopf drehen, dann<br>drücken                                                   | gewünschten Wert einstellen und bestätigen                                                                                                    | Lode: 23<br>Wert: 120                                                        |
|                                                     | Drehknopf auf <b>Senden</b> drehen<br>und drücken                                   | Code und Wert werden zum Decoder gesendet                                                                                                    | Senden                                                                       |
| Decoder-Adresse<br>umstellen                        | Taste MENÜ drücken                                                                  | Display <mark>Hauptmenü</mark>                                                                                                    | Adr: 24 = <777                                                               |
|                                                     | Drehknopf auf <b>Program</b> drehen<br>und drücken                                  | Display <mark>Programmieren</mark>                                                                                                    | Adr: 24<br>Lokadresse<br>Adr: 24<br>Lokadresse Prog<br>Lokadresse neu:<br>45 |
|                                                     | Drehknopf auf <i>Lokadresse</i><br>drehen und drücken                               | Display <mark>Lokadresse Prog</mark> ,<br>Anzeige <i>Lokadresse neu</i>                                                                                                    |                                                                              |
|                                                     | Drehknopf drehen, dann<br>drücken                                                   | Gewählte neue Lokadresse ist bestätigt und gesendet,<br>Fahrbetrieb-Display zeigt neue Lokadresse                                                                                            |                                                                              |
|                                                     |                                                                                     | oder: Fenster <b>Aktion nicht erfolgreich</b> , Rückkehr zum<br>Fahrbetrieb-Display mit bisheriger Lokadresse (Adresse<br>evtl. bei anderem Handregler benutzt oder<br>Verbindungsfehler)    |                                                                              |
| Zweite Lok,<br><b>Doppeltraktion</b><br>aktivieren  | Taste MENÜ drücken                                                                  | Display <mark>Hauptmenü</mark>                                                                                                    |                                                                              |
|                                                     | Drehknopf auf <b>Funktionen</b><br>drehen und drücken                               | Display <b>Funktionen</b> , Auswahl <b>Zweite Lok</b>                                                                                                    | Adr: 24 =  Funktionen Zweite Lok                                             |
|                                                     | Drehknopf drücken                                                                   | Display <mark>Zweite Lok</mark> , Auswahl <b>Adr:</b> (Zahl)                                                                                                    | Lok-Suche 🗸 🗸                                                                |
|                                                     | Drehknopf drücken                                                                   | <b>Adr:</b> blinkt                                                                                                    |                                                                              |
|                                                     | Drehknopf drehen und drücken<br>Drehknopf auf > <b>OK</b> < drehen<br>und drücken   | Adresse der zweiten Lok wählen und bestätigen<br>Rückkehr zum Fahrbetrieb-Display mit Anzeige beider<br>Lokadressen. Alle Fahrbefehle gehen zusätzlich an die<br>Zweite Lok (Doppeltraktion) | Adr: 24 • ¢7777<br>Zweite Lok<br>Adr: 45                                     |
|                                                     | lm Menü <b>Zweite Lok</b> : Drehknopf<br>auf <b>Invers</b> drehen und drücken       | Fahrtrichtung der zweiten Lok invertieren falls sie in<br>Gegenrichtung auf dem Gleis steht                                                                                                  |                                                                              |

| Zweite Lok,<br>Doppeltraktion<br>beenden            | Taste MENÜ drücken                                                                | Display <mark>Hauptmenü</mark>                                                                                                    |                       |
|-----------------------------------------------------|-----------------------------------------------------------------------------------|----------------------------------------------------------------------------------------------------|-----------------------|
|                                                     | Drehknopf auf <b>Funktionen</b><br>drehen und drücken                             | Display <mark>Funktionen</mark> , Auswahl <b>Zweite Lok</b>                                                                                                    | Adr: 24               |
|                                                     | Drehknopf auf <b>AUS</b> drehen und<br>drücken                                    | Zweite Lok wird nicht länger mit gesteuert (Ende<br>Doppeltraktion)                                                                                                    | invers O<br>AUS       |
| Lokadresse suchen                                   | Taste MENÜ drücken                                                                | Display <mark>Hauptmenü</mark>                                                                                                    |                       |
|                                                     | Drehknopf auf <b>Funktionen</b><br>drehen und drücken                             | Display <mark>Funktionen</mark>                                                                                                    | Adr: 24               |
|                                                     | Drehknopf auf <b>Lok-Suche</b><br>drehen und drücken                              | Display Lok-Suche, Beginn: 1 Ende: 61                                                                                                    | Ende: 61<br>Start     |
|                                                     | Drehknopf auf <b>Beginn</b> oder<br><b>Ende</b> drehen, einstellen und<br>drücken | falls gewünscht: Suchbereich einschränken                                                                                                    | Adr: 24               |
|                                                     | Drehknopf auf > <b>Start</b> < drehen<br>und drücken                              | die Lokadressen werden durchlaufen und jeweils kurz<br>Vorwärtsfahrt, Rückwärtsfahrt und Stop gesendet                                                                                                    | Beginn: 1<br>Ende: 40 |
|                                                     | Sowie die gesuchte Lok<br>reagiert: <b>Drehknopf drücken</b>                      | Die Adresse ist gefunden, Rückkehr zum Fahrbetrieb-<br>Display mit der Lokadresse                                                                                                    | ► Start ◀             |
| <b>Display-Kontrast</b><br>einstellen               | Taste MENÜ drücken                                                                | Display <mark>Hauptmenü</mark>                                                                                                    | ∆dr: 24 ■ (7777)      |
|                                                     | Drehknopf auf <b>Setup</b> drehen<br>und drücken                                  | Display <mark>Setup</mark> , Auswahl <i>Kontrast</i>                                                                                                    | Kontrast<br>5         |
|                                                     | Drehknopf drücken                                                                 | Display Kontrast, Zahl mit Balkenanzeige                                                                                                    |                       |
|                                                     | Drehknopf drehen und drücken                                                      | Kontrast wählen und bestätigen, Zurück im Setup-Menü                                                                                                    |                       |
| Handregler-<br>Betriebsart wählen                   | Taste MENÜ drücken                                                                | Display <mark>Hauptmenü</mark>                                                                                                    |                       |
|                                                     | Drehknopf auf <b>Setup</b> drehen<br>und drücken                                  | Display <mark>Setup</mark> , Auswahl <i>Kontrast</i>                                                                                                    |                       |
|                                                     | Drehknopf auf <b>Handregler</b><br>drehen und drücken                             | Display Handregler-Typ mit drei Typen-Auswahl                                                                                                    | Adr: 24               |
|                                                     | Drehknopf drehen und drücken                                                      | Betriebsart des Handreglers in der Auswahl dunkel<br>hinterlegt                                                                                                    | HRX O                 |
|                                                     |                                                                                   | HRX: Künftige Version Zentrale und Decoder<br>HR-72x: Klassischer Handregler mit 4-stelliger<br>Ziffernanzeiae und neueste Software 72d                                                                          | HR-retro              |
|                                                     |                                                                                   | HR-retro: Klassischer Handregler, max. 61 Adressen                                                                                                    |                       |
| Verbinden des                                       | Taste MENÜ drücken                                                                | Display <mark>Hauptmenü</mark>                                                                                                    |                       |
| Panaregiers mit<br>Zentrale bzw. Funk-<br>Interface | Drehknopf auf <b>Setup</b> drehen<br>und drücken                                  | Display <mark>Setup</mark> , Auswahl Kontrast                                                                                                    |                       |
|                                                     | Drehknopf auf <b>Verbinden</b><br>drehen und drücken                              | Display <mark>Verbinden</mark> , Auswahl > <b>Start</b> <                                                                                                    | Adr: 24               |
|                                                     | Drehknopf drücken                                                                 | Fenster <mark>Verbinden</mark> , 1-5 Sekunden<br>Fenster <b>Aktion erfolgreich</b> und Rückkehr zum<br>Fahrbetrieb-Display                                                                                       | Abbruch               |
|                                                     |                                                                                   | o <u>der:</u> <b>Aktion nicht erfolgreich</b> (Funk-Reichweite, alle<br>Handreglermöglichkeiten sind ausgeschöpft, Störung<br>Kabelverbindung oder Zentrale oder Funk-Interface)                                 |                       |
| Handregler<br>Betriebswerte                         | Taste MENÜ drücken                                                                | Display <mark>Hauptmenü</mark>                                                                                                    |                       |
| anzeigen                                            | Drehknopf auf <b>Status</b> drehen<br>und drücken                                 | Display <b>Status</b> :<br>CDZ-Nummer (Akkuladung, mV), Aktuelle<br>Handregleradresse (Feldstärke Empfang), Feste<br>Handregleradresse, Verbindungs-status (Feldstärke<br>Senden), Helligkeiswert, Softwarestand |                       |